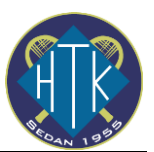

# Guide för anmälan till tävling

## Allmänt

Svenska tennisförbundets program Tournament Planner används för allt matchspel inom tennis. Från minitennisturneringar för 6-åringar till förkval till Stockholm Open för Sverigeeliten och även för klubbinterna tävlingar som klubbmästerskap.

Så för att kunna spela matcher behöver man registrera sig och skaffa en tävlingslicens. Licens för barn upp till 12 år är gratis. För äldre barn och vuxna finns två varianter, en gratisversion för "motionstävlingar" som till exempel HTK Klubbmästerskap eller en tävlingslicens som enbart behövs om man tänker spela externa tävlingar med sanktion av svenska tennisförbundet. Man kan när som helst uppgradera sin licens så rekommendationen är att starta med en gratislicens.

### Kom-igång guide: Skaffa en licens

| ← → C 🔒 svtf.tourname | entsoftware.com                                                                                                    | ☆                                     | 0 🗈 🛪 🕲 | Update 🚦 |
|-----------------------|----------------------------------------------------------------------------------------------------|---------------------------------------|---------|----------|
| viter viter<br>Viter  | Q Sök tävlingar, orter, serier, klubbar, spelare eller licensnummer                                                                                                  |                                       |         | Login    |
|                       | Tävling Online - din tävlingssida                                                                                                    |                                       |         |          |
| 🔒 Hem                 |                                                                                                    |                                       |         |          |
| 💲 Tāvlingar           |                                                                                                    |                                       |         |          |
| 🏆 Serier              |                                                                                                    |                                       |         |          |
| 🏴 Klubbar             | Tävlingar tävlingar serier                                                                                                    |                                       |         |          |
| 😤 Spelare             | Tidigare Denna veckan Kommande                                                                                                    |                                       |         |          |
| ₩ Race/Tourer         |                                                                                                    |                                       |         |          |
| 🖶 Svenska             | Gruppspel ht. 2020<br>Luda Tr (Luda<br>2020 10-04 till 2020-12-20                                                                                                    |                                       |         |          |
|                       | 2020-10-24 till 2020-12-20 Senaste r                                                                                                    | acen                                  |         |          |
|                       | Torslanda Cup - INSTÄLLD Torslanda FI Torslanda 2020-11-06 till 2020-11-15      Ortaxda      Kotomid/Rigional Max;     4 - Barn/Lingdom/Motion 3 - National/Rigional | gions Race<br>irtouren & Vintertouren |         |          |

Steg 1. Skriv in <a href="https://svtf.tournamentsoftware.com/">https://svtf.tournamentsoftware.com/</a> i en browser

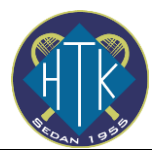

| ← → C 🔒 svtf.tournamer | ntsoftware.com                                                      |
|------------------------|---------------------------------------------------------------------|
|                        | Q Sök tävlingar, orter, serier, klubbar, spelare eller licensnummer |
|                        | SU lour 4 - samuungoom/Motion                                       |
| TENNISFÖRBUNDET        | SO Tour Midi 2020                                                   |
| ♠ Hem                  |                                                                     |
| 🕈 Tävlingar            | SO Tour                                                             |
| 🏆 Serier               | SO TOUR MINI Inställd                                               |
| 🏲 Klubbar              | Sollentuna TK   Sollentuna 2020-11-14                               |
| 😤 Spelare              | SO Tour 4 - Barn/Ungdom/Motion                                      |
| ₩ Race/Tourer          |                                                                     |
|                        |                                                                     |
| JVCIBRO                |                                                                     |
|                        | Konto                                                               |
|                        | Registrera dig Svenska Tennisförbundet<br>Lidingövägen 75           |
|                        | 115 41 Stockholm                                                    |
|                        | C 010-4440410<br>S tavling@tennis.se                                |
|                        |                                                                     |
|                        |                                                                     |

## Steg 2. Scrolla längst ned och tryck på "Registrera dig"

Steg3. Godkänn villkoren och fyll i dina uppgifter.

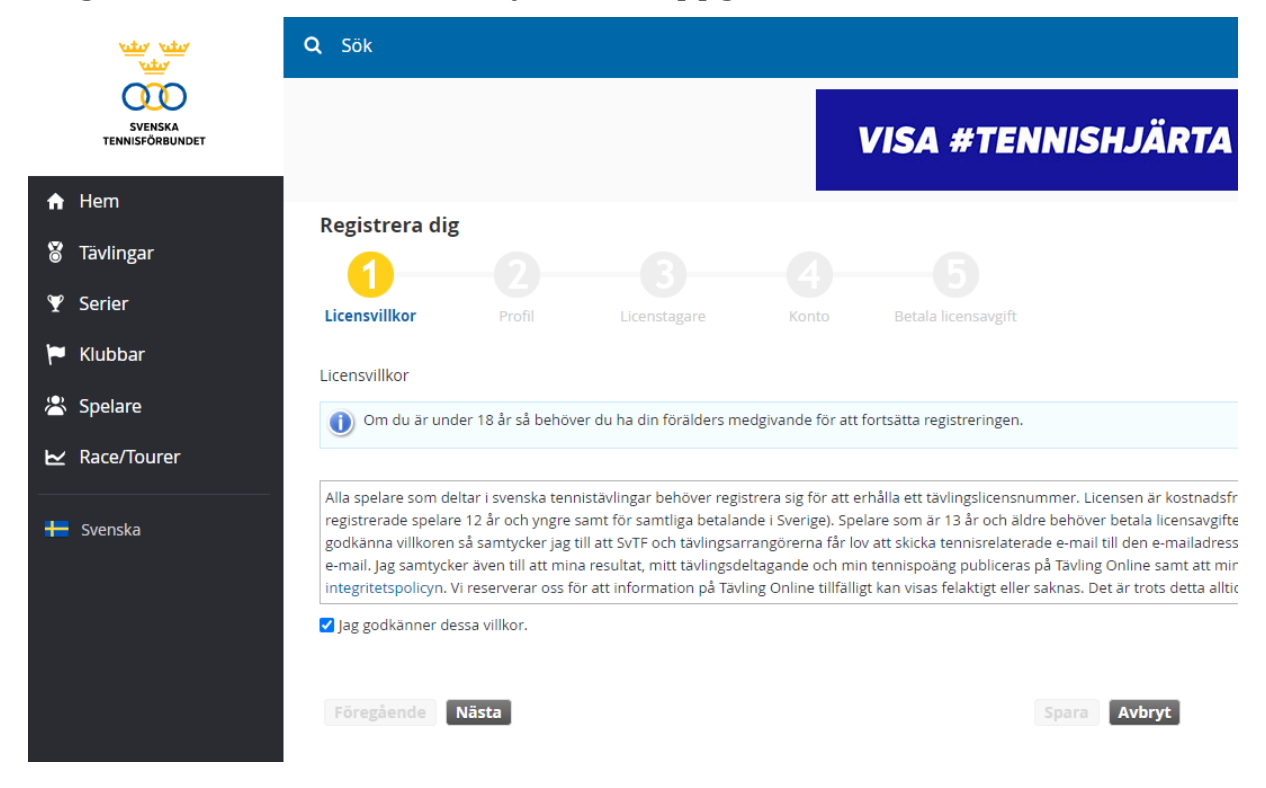

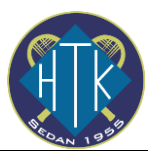

Steg 4. Aktivera ditt konto genom att trycka på knappen i det mail du fått efter att slutfört registreringen

| Aktivera kontot                                                              |
|------------------------------------------------------------------------------|
| Hej <b>He</b> j                                                              |
| Tack för registreringen. Klicka på knappen nedan för att aktivera<br>kontot. |
| AKTIVERA                                                                     |
| Med vänliga hälsningar,                                                      |
| Svenska Tennisförbundet<br>svtf.tournamentsoftware.com                       |

Steg 5. Logga in med dina nya kontouppgifter

Steg 6. Registrera en Licens (menyn uppe i högra hörnet)

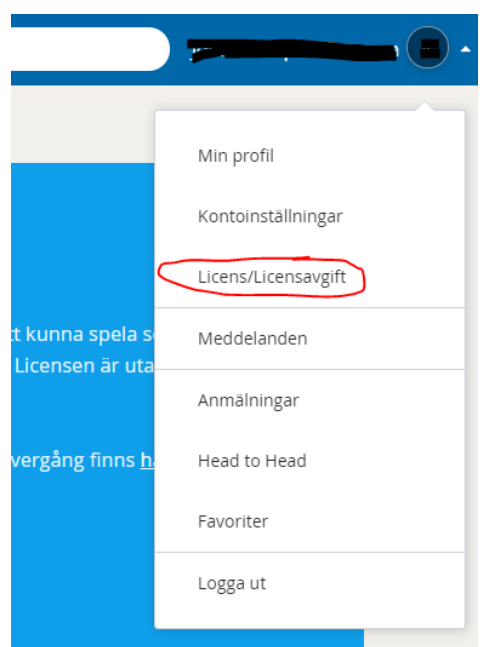

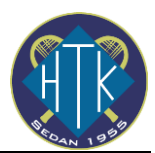

# Välj perioden hela året:

| Licensperiod | 2021-01-01 - 2021-12 | -31 (365 da | agar) 🗸    |   |
|--------------|----------------------|-------------|------------|---|
| 🔓 Spelare    | Licens               |             | Klubb      |   |
| Spelare      | Upp till 12 år       | ~           | Välj Klubb | ~ |

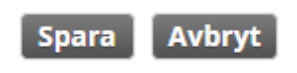

## Kom-igång guide: Anmälan till en tävling

### Steg 1. Klicka på tävlingar

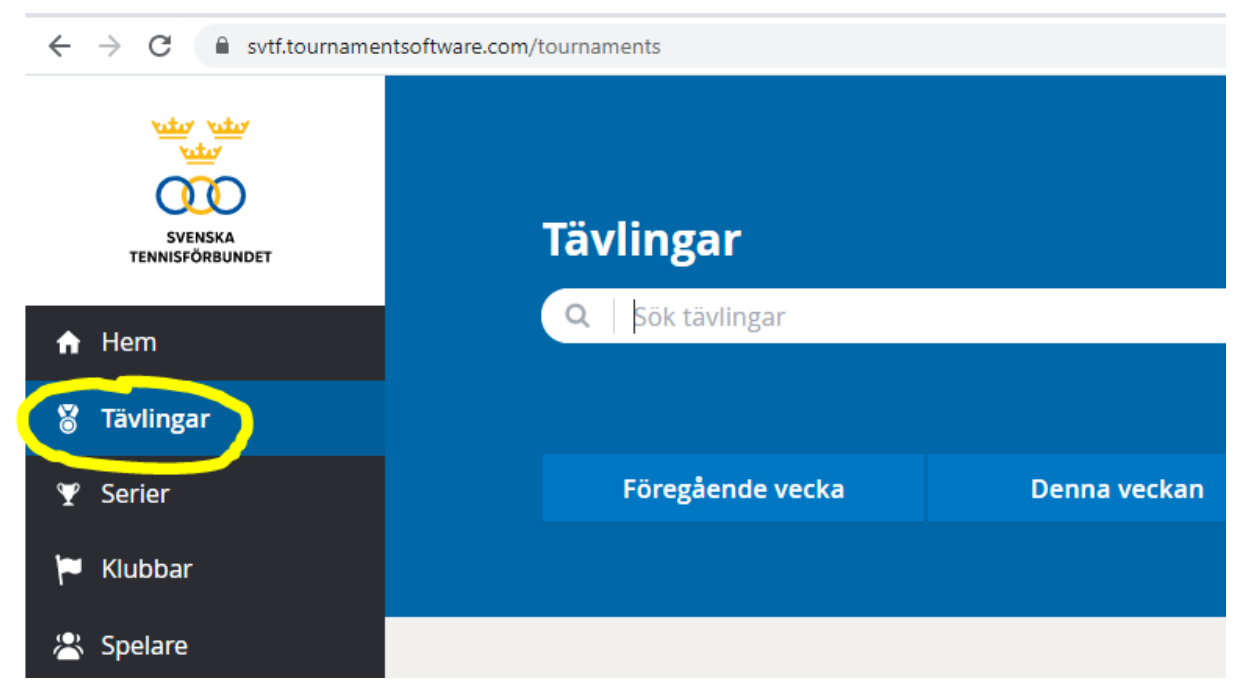

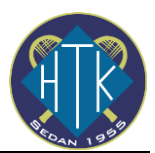

Steg 2. Enklast för att hitta t.ex. klubbmästerskap, sök på "huddinge". Klicka på länken till den tävling du vill anmäla till

| ← → C 🔒 svtf.tournamentso | vftware.com/find?PostalCode=14141&Distance=15&StartDate=2020-11-12&EndDate=2021-11-26&page=1&Q=huddinge                                                                                                    |
|---------------------------|----------------------------------------------------------------------------------------------------|
|                           | Tävlingar                                                                                                    |
| ↑ Hem                     | Q huddinge                                                                                                    |
| 👸 Tävlingar               |                                                                                                    |
| 🏆 Serier                  |                                                                                                    |
| 🍽 Klubbar                 |                                                                                                    |
| 🛎 Spelare                 | 3 resultat                                                                                                    |
| ₩ Race/Tourer             |                                                                                                    |
| ₩ Svenska                 | Från 2020-11-12 till och med 2021-11-26       14141 +15 km X         Image: State of the state of the state |

Steg 3. Klicka på knappen "Anmäla"

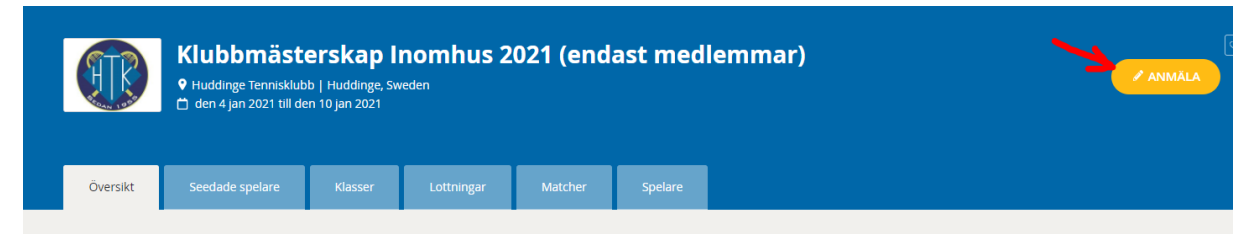

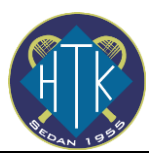

Steg 4. Välj klass/klasser du vill anmäla till. Bara klasser som är valbara på grund av kön och ålder visas

| 2 Välj klass | • |
|--------------|---|
| 3 Välj klass | • |

## Steg 5. Godkänn tävlingsbestmmelserna och tryck på Spara

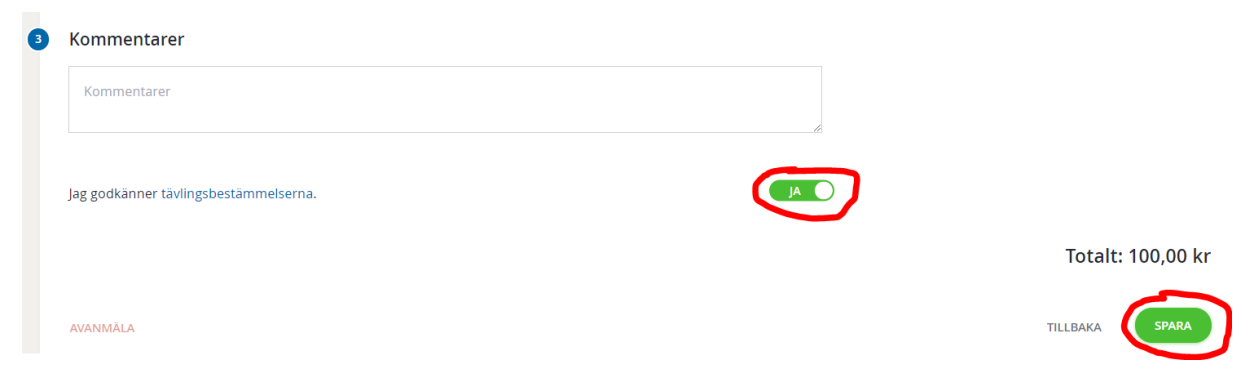

## Steg 6. Välj betalningsmetod (kreditkort eller swish) och tryck på "Betala"

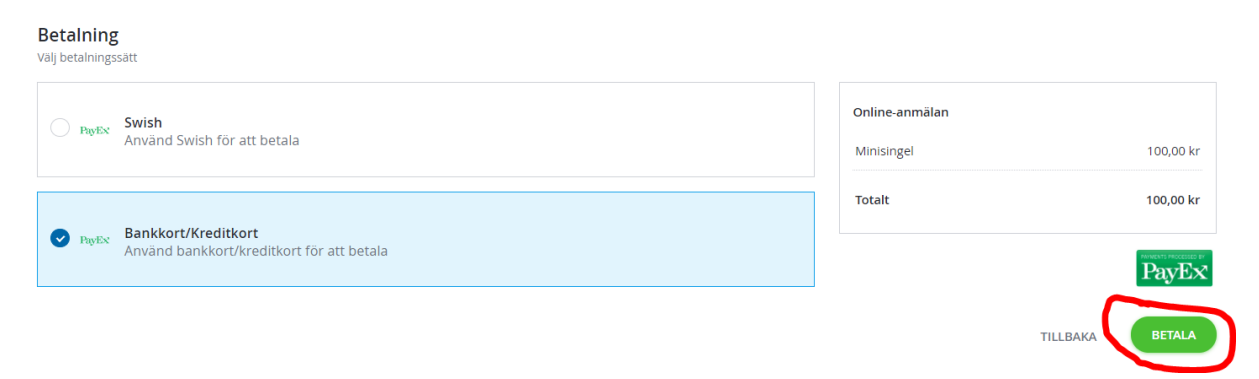

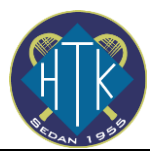

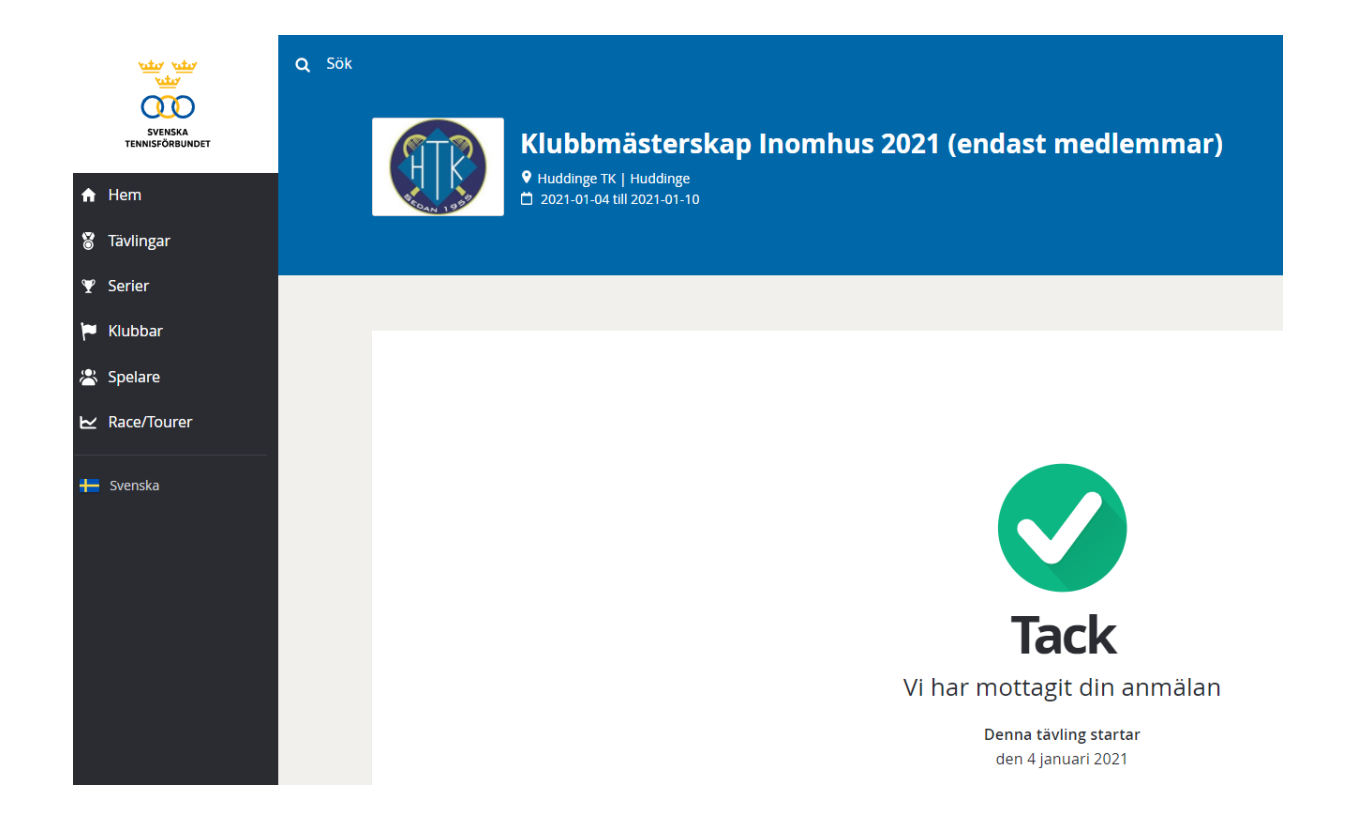

Klart!